## Xerox D110 Printer Setup for Mac

1. General Remarks

Setting up the Macs to print to the Gates Xerox D110 copy machines is about like any other printer setup – Download the driver from the company, do the install, and then designate the printer on the net. The only special step is getting the regular **copy code** loaded into the install.

## 2. Get Driver

Go to //www.xerox.com > support and drivers > select Xerox D110 > Currently the driver: Mac OSX Print Driver Installer Package 10.6,10.7,10.8

## 3. Normal install procedure

Execute the install – if their search for the available Xerox printers is not successful a click on the window will print up a request for the NetDB host name (xerox1b.stanford.edu)

4. Input Xerox D110 Copier's Configuration Options:

\*Select the file you want to print, go to File>Print, change the setting:

- a) Override Preview (or Mail or whatnot) to choose "Xerox Features"
- b) In the choice dropdown which then appears, choose "Advanced"

| Print                                 |  |  |  |  |
|---------------------------------------|--|--|--|--|
| Printer: D110 Conier-Printer          |  |  |  |  |
|                                       |  |  |  |  |
| Presets: Last Used Settings           |  |  |  |  |
| Copies: 1 🗹 Collated                  |  |  |  |  |
| Pages: 💽 All                          |  |  |  |  |
| O From: 1 to: 1                       |  |  |  |  |
| Xerox Features                        |  |  |  |  |
| Advanced                              |  |  |  |  |
|                                       |  |  |  |  |
| Job Identification: Disable Job ID    |  |  |  |  |
| Output Options: Face Down             |  |  |  |  |
| Mirrored Output: Off                  |  |  |  |  |
| Negative Output: Off                  |  |  |  |  |
| Binding Edge: Automatic (Recommended) |  |  |  |  |
| Halftone Screen: 85 lpi               |  |  |  |  |
| Draft Mode: Off +                     |  |  |  |  |
| Gloss Level: Normal +                 |  |  |  |  |
| Image Enhancement: On 🗘               |  |  |  |  |
| Configuration: Accounting             |  |  |  |  |
|                                       |  |  |  |  |
|                                       |  |  |  |  |
| (?) PDF V Preview Cancel Print        |  |  |  |  |

\* Click on "Accounting",

- a) Use the first dropdown to choose "Xerox Standard Accounting or Auditron"
- b) The "Always Prompt" option is currently required
- c) Input your copy code in "Default User ID" box

| Accounting                               |                                                                          |          |     |  |
|------------------------------------------|--------------------------------------------------------------------------|----------|-----|--|
| Accounting System:<br>Accounting Prompt: | Xerox Standard Accounting or Aut<br>Always Prompt<br>Mask User ID (****) | ditron + | 127 |  |
|                                          | Mask Account ID (****)                                                   |          |     |  |
| Default Accounting Codes:                |                                                                          |          |     |  |
| Default User ID /<br>Passcode:           | •••••                                                                    |          |     |  |
| Default Account ID:                      | (Optional)                                                               |          |     |  |
| Default Billing ID /<br>Passcode:        | []                                                                       |          |     |  |
|                                          |                                                                          |          |     |  |
| (?)                                      |                                                                          | Cancel   | ОК  |  |

| Accounting          |           |  |  |
|---------------------|-----------|--|--|
| User ID / Passcode: |           |  |  |
| ?                   | Cancel OK |  |  |

You are ready to print!